## Untied Fund / Tied Receipt Voucher തെറ്റായി auto receipt ചെയ്തത് (Untied ന് പകരം tied receipt Voucher ചെയ്ത് അപ്രവൽ ആയവ / Tied ന് പകരം Untied receipt Voucher ചെയ്ത് അപ്രവൽ ആയവ)കറക്ട് ചെയ്യന്നതിന് വേണ്ടി.

ചില തദ്ദേശഭരണ സ്ഥാപനങ്ങൾ തെറ്റായി Untied ന് പകരം tied receipt Voucher ചെയ്ത് ജില്ലാ തല അപ്രൂവൽ വാങ്ങുകയും Tied ന് പകരം Untied receipt Voucher ചെയ്ത് ജില്ലാ തല അപ്രൂവല് വാങ്ങുകയും ചെയ്തിട്ടുണ്ട്.ഇങ്ങനെ തെറ്റായി ചെയ്ത തദ്ദേശ ഭരണ സ്ഥാപനങ്ങൾ ആ വിവരം പഞ്ചായത്ത് ഡയറക്ടറേറ്റിൽ അറിയിക്കുകയും ( **തദ്ദേശഭരണ സ്ഥാപനത്തിന്റെ LGD Code,തെറ്റായി ചെയ്ത Receipt** Voucher no.) ആയത് അവിടുന്ന് MoPRന് അറിയിക്കുന്നതനുസരിച്ചുമാണ് കറക്ഷൻ വരുത്തുന്നതിനുള്ള ഓപ്ഷൻ എനേബിൾ ആക്കി തരുന്നത്.ഇങ്ങനെ എനേബിൾ ചെയ്ത് ലഭിച്ച് കഴിഞ്ഞാല് തദ്ദേശ സ്വയം ഭരണ സ്ഥാപനം Maker ലോഗിനിൽ ചെയ്യേണ്ട വിധം ആണ് താഴെ പറയുന്നത്.

Journal Voucher Maker login ൽ ചെയ്യുന്നതിനു മമ്പായി Bank reconciliation Freeze ചെയ്യുക (ADM Login), Month Book close ചെയ്ത് (ADM Login) Digital Sign ചെയ്യുക (Maker Login), തൊട്ട് മുമ്പത്തെ ദിവസം വരെയുള്ള daybook close ചെയ്യുക (Maker Login)

1) Maker ലോഗിനിൽ Voucher Transactions ൽ Journal Voucher എന്ന മെനു സെലക്ട് ചെയ്ത് Add ക്ലിക്ക് ചെയ്യക.

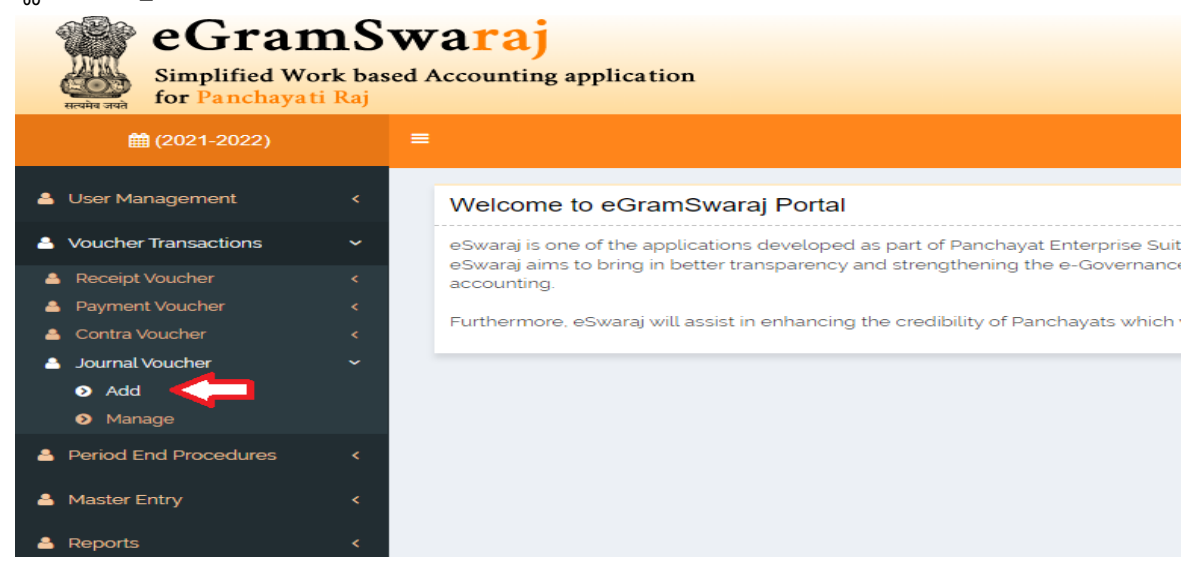

2) തുടർന്ന് ലഭിക്കന്ന പേജില് Transaction Mode എന്നത് Receipt Rectification സെലക്ട് ചെയ്യുക.

| Create Journal Voucher |                                                                                  | ₩ Home > Panchayat Accounting > Voucher Transactions > Journal Voucher > |
|------------------------|----------------------------------------------------------------------------------|--------------------------------------------------------------------------|
| Transaction Mode*      | Deceint Dertification                                                            | <b>.</b>                                                                 |
| nansaction mode        | Select                                                                           | •                                                                        |
| Reference No           | Receipt Rectification<br>1601/0049 TO 8782 Adjustment<br>8782 TO 1601 Adjustment |                                                                          |
| Voucher Date *         |                                                                                  |                                                                          |
| Voucher to be linked * | Search                                                                           |                                                                          |
| То                     |                                                                                  |                                                                          |

 Voucher Date എന്നത് Day Book to be Closed Date കൊടുക്കണം. (Maker login - Period end Procedures - Closing of Books - Scheme wise Day book Close - Select Scheme Name)

| Create Jo | ournal Vo | ucher         |          |        |             |        |                      |        | n∦ Home > | Panchayat Accounting | g > Voucher Tran |
|-----------|-----------|---------------|----------|--------|-------------|--------|----------------------|--------|-----------|----------------------|------------------|
|           | ٦         | Fransaction   | Mode *   | Rece   | ipt Rectifi | cation |                      |        |           | ~                    |                  |
|           |           | Refere        | nce No   |        |             |        |                      |        |           |                      |                  |
|           |           | Vouche        | r Date * | 01/09  | /2021       |        |                      |        |           |                      |                  |
|           | Vou       | icher to be l | inked *  | Search |             | •      |                      |        |           |                      |                  |
| То        |           |               |          |        |             |        |                      |        |           |                      |                  |
|           |           |               |          |        |             |        |                      |        |           |                      |                  |
| Voucher   | to        | be            | linke    | d      | ന്          | നേരെയു | ්<br>නීම්ම<br>විසින් | Search | Button    | ക്ലിക്ക്             | ചെയ്യുക          |
|           | Voucher [ | Date *        | 01/09/2  | 2021   |             |        |                      |        |           |                      |                  |

4)

Voucher to be linked \*

Search

5) തുടർന്ന് ലഭിക്കുന്ന പേജില് Financial Year, Scheme Name എന്നിവ സെലക്ട് ചെയ്യുമ്പോൾ തൊട്ട് താഴെ തെറ്റായി ചെയ്ത Voucher no, Date , Scheme amount തുടങ്ങിയവ ലിസ്റ്റ് ചെയ്യം.അതിൽ Voucher no. ന് നേരെയുള്ള Select കോളത്തിലെ eye icon ക്ലിക്ക് ചെയ്യുക.

| a <sup>1</sup><br>nti | Receipt F | Rectification          |            |                       |             |                 | ×         |        |
|-----------------------|-----------|------------------------|------------|-----------------------|-------------|-----------------|-----------|--------|
|                       | Financ    | cial Year: *           | 2021-2022  |                       | ~           |                 |           | Switch |
| ate                   | Schen     | ne Name *              | XV Finance | Commission-XVFC       | ~           |                 |           | i > Vo |
|                       | S No.     | Voucher No             | Date       | Scheme                | Particulars | Amount (in Rs.) | Select    |        |
| I.                    | 1         | XVFC/2021-22/R/1       | 08/07/2021 | XV Finance Commission | approved    | 2335500         |           | ו      |
| I.                    | 4         |                        |            |                       |             |                 | Select Vo | ucher  |
|                       |           |                        |            |                       |             | Submit          | Close     |        |
|                       |           | Voucher to be linked * | Search     |                       |             |                 |           | Γ      |

6) Eye Button click ചെയ്യുമ്പോൾ Main Screen ലേക്ക് പോവുകയും മുകളിൽ പറഞ്ഞിരിക്കുന്ന Voucher details വരികയും ചെയ്യുന്നു. ഇവിടെ നേരത്തെ നൽകിയ Voucher Date (Daybook to be closed date ) ഒന്നുകൂടി നൽകുക.

| Transaction Mode *     | Receipt Rectification | ~                     |             |
|------------------------|-----------------------|-----------------------|-------------|
| Reference No           |                       |                       |             |
| Voucher Date *         |                       |                       |             |
| Voucher to be linked * | Search                |                       |             |
| Voucher No             | Date (dd/mm/yyyy)     | Scheme Name           | Particulars |
| XVFC/2021-22/R/1       | 08/07/2021            | XV Finance Commission | approved    |

7) ഇതിനു താഴെയായി From Details List ചെയ്യുന്നതാണ്. (തെറ്റായി നൽകിയിട്ടുള്ള Reverse receipt details )

|     | Scheme Name *     | XV Finance Commission                                                   |
|-----|-------------------|-------------------------------------------------------------------------|
| c   | Component Name *  | Tied Grant                                                              |
| Fro | om Account Head * | 1601-Grants-in-aid-101-Grants from Central Government-17-Grant- in- Aid |
|     | Amount (in Rs.) * | 2335500.0                                                               |

8) തുടർന്ന് To Details ൽ Transaction, Scheme Name, Component Details (ശരിയായിട്ടുള്ള Component ഏതാണോ അത് select ചെയ്യുക) , Particulars എന്നിവ രേഖപ്പെടുത്തി Freeze ചെയ്യുക.

| То                 |                                                                        |
|--------------------|------------------------------------------------------------------------|
| Transaction *      | Schemes  Other Resources                                               |
| Scheme Name *      | XV Finance Commission-XVFC ~                                           |
| Component Name : * | Select<br>Basic Grant (untied)<br>Tied Grant                           |
| Particulars *      | Wrongly entered reverse receipt of tied grant corrected to Basic grant |
|                    | Save O Freeze Clear × Close                                            |